# Laborbericht - NVS - 5CHIF

Name: Juri Schreib

Datum: 2016-10-04

HW-Beschreibung: Am NVS-Projekt Weiterarbeiten

Ziel: Erfüllung der Aufgabenstellung

# **Battleship 2**

## Erstellung des Projekts

## Git Projekt initialisieren

Zunächst wird mit git init ein neus Git repository initalisiert

```
bujuhu ~/Sync/Projects/battleship git init
Initialized empty Git repository in /home/bujuhu/Sync/Projects/battleship/.git/
bujuhu ~/Sync/Projects/battleship / master
```

## Meteor Projekt erstellen

Danach wird mit dem Befehlmeteor create battleship ein neues Meteor Projekt angelegt.

Aufgrund einer instabielen Internetverbindung musste der erste Erstellungsversucht abgebrochen und ein 2. gestartet werden.

```
bujuhu ~/Sync/Projects meteor create battleship
Created a new Meteor app in 'battleship'.
To run your new app:
  cd battleship
  meteor
If you are new to Meteor, try some of the learning resources here:
  <u>https://www.meteor.com/learn</u>
```

Beim 2. Versuch wurde die Erstellung es Projektes erfolgreich abgeschlossen.

## Node Packet Manager abhängikeiten installieren

Nach der erstellung des Projektes werden mit dem Befehlnpm install alle fehlenden Abhängikeiten installiert.

```
bujuhu~/Sync/Projects/battleship# masternpm installbujuhu~/Sync/Projects/battleship# master
```

## **Erstellung des Remote Repository**

Es wird auf Bitbucket ein remote Repository erstellt, damit das andere Projektteammitglied auch auf das Projekt zugreifen kann.

#### Erstellung des Repository auf Bitbucket

Auf Bitbucket in der Menüleiste wird aufRepositories > Create Repository geklickt.

| Create a new re                                        | epository                                                                 | Import repository             |
|--------------------------------------------------------|---------------------------------------------------------------------------|-------------------------------|
| Repository name*                                       | Battleship                                                                |                               |
| Access level                                           | This is a private repository                                              |                               |
| Repository type                                        | <ul> <li>Git</li> <li>Mercurial</li> </ul>                                |                               |
| Advanced settings                                      |                                                                           |                               |
|                                                        | Create repository Cancel                                                  |                               |
|                                                        |                                                                           |                               |
| jektteammitglieder                                     | Einalden                                                                  |                               |
| der Startseite des Projetł<br>ektteammitglieder Julian | ks unter Settings > User and group a<br>Palamshofer hinzugefügt und Admir | ccess das<br>nrechte gewährt. |

| User and group access |  |  |
|-----------------------|--|--|
| Users                 |  |  |
|                       |  |  |

| Username or email address |   | Read 🝷           | Add       |
|---------------------------|---|------------------|-----------|
| 📴 Juri Schreib            | ( | owner            |           |
| Julian Palmanshofer       | ( | READ WRITE ADMIN | $\otimes$ |

## Git Remote hinzufügen

Dem lokalen Git Projekt wird mitd dem Kommandogit remote add origin git@bitbucket.org:JSchreib-SJ2015-16/battleship.git ein remote repository hinzugefügt, wobei JSchreib-SJ2015-16 der Benutzername des Bitbucket Accounts ist.

**Hinsweis** Damit dies richtig funktioniert muss zuvor mit dem Befehelssh-keygen ein SSH Key erstellt, und dann den Public Key (~/.ssh/id\_rsa.pub) dem Bitbucket Profil hinzufügen. Andernfalls ist es nicht möglich sich mit Bitbucket zu Authentifizieren.

# **Readme Datei erstellen**

Als Projekterklärung und 'Getting started' Guide wird die DateiREADME.md hinzugefügt. Zunächst bleibt diese noch leer. Die Endung md steht für <u>MARKDOWN</u> und ist eine spezielle Syntax zu erstellung von Formatierten Texten. Der Vorteil dieses Formats ist es das dieses auf der Weboberfläche von Bitbucket direkt dargstellt werden kann.

bujuhu //Sync/Projects/battleship / master ) git remote add origin git@bitbucket.org:JSchreib-SJ2015-16/battleship.git

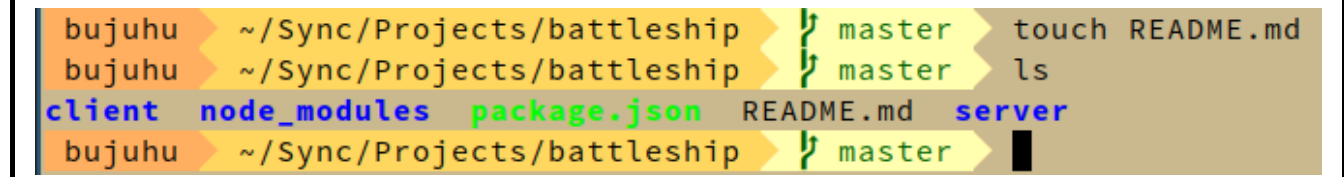

Danach wird die README Datei mit den ersten Inhalten befüllt. Die README Datei ist allerdings noch nicht vollständig und wird im Laufe des Projekts weiterhin aktualisiert.

#### Inhalt der Readme Datei

#### # Battleship

Battleship is a game that acts as a fun little pastime. This Web version of Battleship allows you to battle opponents over the Internet in highly strategic and intense 1v1 battles. It is *\*really\** amazing.

#### ## Technical Details

Battleship is build on top of [Meteor](https://www.meteor.com/). To get started with Meteor please check out their G[etting Started Guide] (https://www.meteor.com/tutorials).

#### ## Reports

This Project is Part of my Network Engineering Class. Because of that we have to report our progress regularly. If you're interested in them you can find them [here] (http://nvs.schreib.at), but keep in mind that they are in German.

## Getting started ## Documentation

http://nvs.schreib.at/NVS/5CHIF\_20161004\_Schreib/